# AIMS USER MANUAL - REGISTRATION, ACCESSIBILITY, AND COOKIES

Welcome to the Grant Management System of Alzheimer Forschung Initiative e.V. (AFI), Alzheimer Nederland (AN), and Fondation Vaincre Alzheimer (FVA). In order to apply for one of our grants, applicants will have to fill in their grant application online through AIMS. First, they will need an account for AIMS. The steps down below explain how this is done:

# Step 1: Once you've reached AIMS at <u>www.alzheimer-research.eu</u>, click on the 'Register' button:

| Atheners Foundary With Contract of the Contract of the Contrac |                                        |
|----------------------------------------------------------------------------------------------------|----------------------------------------|
| Sign In<br>You must sign in or register                                                                                                    |                                        |
| New Users                                                                                                    | Existing Users                         |
| Please register with us to create your account.                                                                                                    | Please sign in to access your account. |
|                                                                                                    | <b>♦ Email</b> Email I                 |
|                                                                                                    | * Password Password                    |
|                                                                                                    | Remember my login on this computer     |
|                                                                                                    |                                        |
|                                                                                                    | Log In                                 |
|                                                                                                    | Log In                                 |
|                                                                                                    | Log In<br>Forget your password?        |
|                                                                                                    | Log In<br>Forgot your password?        |
|                                                                                                    | Log In<br>Forgot your password?        |
|                                                                                                    | Log In<br>Ferget your passwood?        |
|                                                                                                    | Log in<br>Forget your passwood?        |
|                                                                                                    | Log In<br>Forgot your passwood?        |
|                                                                                                    | Log In<br>Forpot your password?        |
|                                                                                                    | Log In                                 |

Step 2: Enter your First name, Last name and email address. Password must be strong enough for the strength checker validation and it must reach 100% in order to proceed further. Confirm you agree with your data being stored and click the 'OK' button.

Password strength is too low, the 'OK' button is not available yet:

| Atheniese Forscharge                                                                                                    |                                  | (A)(A)                                                                                               |
|----------------------------------------------------------------------------------------------------|----------------------------------|----------------------------------------------------------------------------------------------------|
| Register<br>Register as a new applicant                                                                                                    |                                  |                                                                                                    |
|                                                                                                    | keniupar *                       |                                                                                                    |
| New Users                                                                                                    | ✤ First names                    | Anna                                                                                                 |
| Please register with us to create your account.                                                                                                    |                                  |                                                                                                    |
| O None aster your same a valid small address and a password. Decryoted must be at least                                                                              | * Last name                      | Smith                                                                                                |
| Prease errer your name, a value erran acuress and a password, Password, must be a reast<br>12 characters long and must be accepted by our password strength checker. | 🛊 Email                          | anna.smithx@gmail.com                                                                                |
|                                                                                                    |                                  | • Enter a valid email address                                                                        |
|                                                                                                    | * Email Confirmation             | anna.smithu@gmail.com                                                                                |
|                                                                                                    | * Password                       |                                                                                                    |
|                                                                                                    |                                  | 754                                                                                                  |
|                                                                                                    |                                  | Passwords must be at least 12 characters long and must be accepted by our password strength checker. |
|                                                                                                    | * Password Confirmation          | ••••••                                                                                               |
|                                                                                                    | * I agree my data will be stored |                                                                                                    |
|                                                                                                    |                                  | O You must confirm consent to the storage of your user data to continue                              |
|                                                                                                    |                                  |                                                                                                    |
|                                                                                                    |                                  | OK                                                                                                   |

Password strength is high enough, you can proceed by clicking the 'OK' button:

| Athener forcharge                                                                                                    |                                  |                                                                                                    |
|----------------------------------------------------------------------------------------------------|----------------------------------|----------------------------------------------------------------------------------------------------|
| Register<br>Register as a new applicant                                                                                                    |                                  |                                                                                                    |
| New Heere                                                                                                    | * required                       |                                                                                                    |
| New Users                                                                                                    | ✤ First names                    | Anna                                                                                                    |
| Please register with us to create your account.                                                                                                    | ★ Last name                      | Smith                                                                                                    |
| Please enter your name, a valid email address and a password. Passwords must be at least<br>12 characters long and must be accepted by our password strength checker. | * Email                          | anna.smithu@gmail.com                                                                                      |
|                                                                                                    |                                  | Enter a valid email address                                                                                |
|                                                                                                    | * Email Confirmation             | anna.smithu@gmail.com                                                                                      |
|                                                                                                    | * Password                       |                                                                                                    |
|                                                                                                    |                                  | 100 0 Passwords must be at least 12 characters long and must be accepted by our password strength checker. |
|                                                                                                    | * Password Confirmation          | •••••                                                                                                    |
|                                                                                                    | * I agree my data will be stored | Or You must confirm consent to the storage of your user data to continue                                   |
|                                                                                                    |                                  | OK                                                                                                    |

NOTE: If you are having any issues registering with the grant management system, please contact us using the email address in the footer of the page: grants@alzheimer-research.eu.

Step 3: Confirm your email address via the email that is sent automatically after registration.

Step 4: Once you have confirmed your email address, you can log into the system. Enter the Email you have registered with and your Password. Click the 'Log In' button:

| Athening Forculary View Constrained and Constrained and Constr |                                    | A A 2                |
|----------------------------------------------------------------------------------------------------|------------------------------------|----------------------|
| Common European Programme.<br>Sign In<br>You must sign in or register                                                                                                    |                                    |                      |
| New Users                                                                                                    | Existing Users                     |                      |
| Please register with us to create your account.                                                                                                    | Please sign in to access your acco | int.                 |
| Register                                                                                                    | * required                         |                      |
|                                                                                                    | * Email                            | anna.smith@gmail.com |
|                                                                                                    | * Password                         | •••••                |
|                                                                                                    | Remember my login on this computer |                      |
|                                                                                                    |                                    | Log In               |
|                                                                                                    | Forgot your password?              |                      |

You can opt to remember your log in by clicking the 'Remember my login' checkbox:

NOTE: If you have entered an invalid email address or password, the below error message will display: 'Invalid user name or password'. Please ensure you have not included a blank space before and after your username or password:

| Existing Users                     |                              |
|------------------------------------|------------------------------|
| Please sign in to access your acc  | count.                       |
| * required                         |                              |
| * Email                            | anna.smith@gmail.com         |
| * Password                         | Invalid username or password |
|                                    | ••••••                       |
| Remember my login on this computer |                              |

Log In

Forgot your password?

If you have forgotten your password, use the below link 'Forgot your password' to reset it:

| Existing Users                                          |          |  |  |  |
|---------------------------------------------------------|----------|--|--|--|
| Please sign in to access your acce<br><b>*</b> required | punt.    |  |  |  |
| 🗱 Email                                                 | Email    |  |  |  |
| * Password                                              | Password |  |  |  |
| Remember my login on this computer                      |          |  |  |  |
| Log In                                                  |          |  |  |  |
| Forgot your password?                                   |          |  |  |  |

Enter the Email address you have registered with and click the 'continue' button. You will receive an automatic email with the link to reset your password. Click on the link and enter your new password. After you have successfully reset your password, you can go back to the login page to log into the system:

| ė | Atheniewer Forschung                            | logged in |                      | A A A |
|---|-------------------------------------------------|-----------|----------------------|-------|
|   | Reset Password                                  |           |                      |       |
|   | Enter your username to begin password recovery. |           |                      |       |
|   | ♥ toputed<br>♥ Ema                              | ail       | anna smithiggnal com |       |
|   |                                                 |           | continue             |       |

### ACCESSIBILITY

1. To increase the font size, please use the icons in the top right corner. To change the font again, use the normal font icon:

| Athener foruture Victor athener                 |                                    | Rege D   |
|-------------------------------------------------|------------------------------------|----------|
| Sign In<br>You must sign in or register         |                                    |          |
| New Users                                       | Existing Users                     |          |
| Please register with us to create your account. | Please sign in to access your acco | unt.     |
| Register                                        | * required                         |          |
|                                                 | 🗰 Email                            | Email    |
|                                                 | * Password                         | Password |
|                                                 | Remember my login on this computer |          |
|                                                 |                                    | Log In   |
|                                                 | Forgot your password?              |          |

A close up of the font size icons:

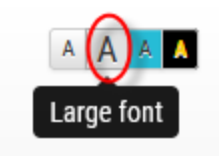

2. To change the contrast of the page, use 'Contrast high' icon in the top right corner. To change the contrast again, use the Contrast normal icon:

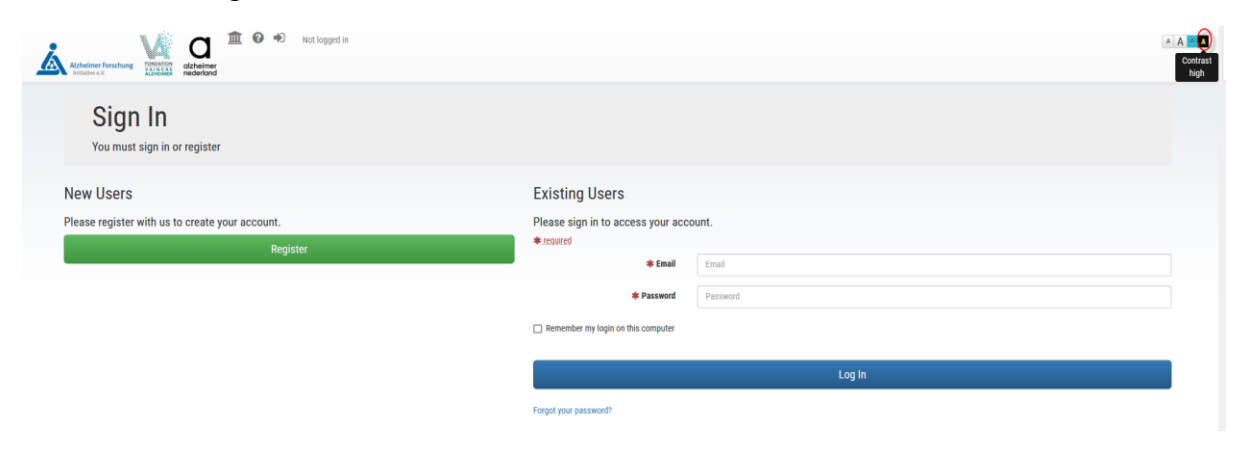

# A close up of the contrast icons:

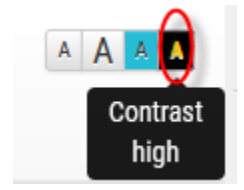

# COOKIES

In order to review the AIMS Cookie Information, please click the 'AIMS Cookie Information' button in the footer of the sign in screen:

| Alzheimer Forschung Vandander alzheimer nederland                |                                |                                                      | A A A |  |
|------------------------------------------------------------------|--------------------------------|------------------------------------------------------|-------|--|
| Sign In<br>You must sign in or register                          |                                |                                                      |       |  |
| New Users                                                        | Existing Users                 |                                                      |       |  |
| Please register with us to create your account.                  | Please sign in to acces        | s your account.                                      |       |  |
| Register                                                         | *.required                     |                                                      |       |  |
|                                                                  | * Email                        | Email                                                |       |  |
|                                                                  | * Password                     | Password                                             |       |  |
| Remember my login on this computer                               |                                |                                                      |       |  |
|                                                                  |                                |                                                      |       |  |
|                                                                  |                                | Log In                                               |       |  |
|                                                                  | Forgot your password?          |                                                      |       |  |
| This website is <b>Powered by AIMS</b> Any problems, email: gran | nts@alzheimer-research.et AIMS | Cookie Information You're using Chrome 95 on Windows |       |  |

This will bring you to the Cookie Information page:

| gged in<br>Alzheimer forschung<br>Initative «X                                                                           |
|----------------------------------------------------------------------------------------------------|
| ition                                                                                                    |
| in these cookies are solely necessary for the service provided.                                                          |
| Contains the current session id. Allows the user to navigate through the grant management process.                       |
| Contains whether or not the user accepts the use of AIMS cookies                                                         |
| Contains the user id currently logged into the system. Allows the user to navigate through the grant management process. |
| Contains the user preference for accessibility to show larger fonts on AIMS site or not                                  |
| Contains the user preference for accessibility to show the AIMS site in high contrast or not                             |
| Used by Secure Authentication, contains the user_id.                                                                     |
| Used by Secure Authentication to check and to make sure its contents matches the data stored in the webserver            |
|                                                                                                    |

#### FUNDING PROGRAMME OPTIONS

In order to see what programs are available to apply for, click on the 'Funding' icon in the top left corner:

| Authone Forchards                               |                                    |          |
|-------------------------------------------------|------------------------------------|----------|
| Sign In<br>You must sign in or register         |                                    |          |
| New Users                                       | Existing Users                     |          |
| Please register with us to create your account. | Please sign in to access your acco | unt.     |
| Register                                        | * required                         | Feed     |
|                                                 | ₩ Emdi                             | Email    |
|                                                 | * Password                         | Password |
|                                                 | Remember my login on this computer |          |
|                                                 |                                    | Log In   |
|                                                 | Forgot your password?              |          |

This will bring you to the Funding page of the Common European Programme of AFI, AN, and FVA. There is a separate section for Cross Border Grants between two of these organisations:

| Athener Functioner                                                                                                    |                                                                                                    |                                                                                                    |                                                                                                    | A A |
|----------------------------------------------------------------------------------------------------|----------------------------------------------------------------------------------------------------|----------------------------------------------------------------------------------------------------|----------------------------------------------------------------------------------------------------|-----|
| Common European Progran<br>Please select the organisation you would like to apply for a grant                                                                                                    | nme<br>t from. In case of a collaboration with another c                                                                                                    | ountry, choose the Cross Border option.                                                                                                    |                                                                                                    |     |
| Existing Users Please sign in to access your account.                                                                                                    | ALZHEIMER FORSCHUNG INITIATIVE e.V.                                                                                                    | FONDATION VAINCRE ALZHEIMER                                                                                                    | CROSS BORDER GRANTS                                                                                                    |     |
| In the European Const Cycle, Abbeinen Mederland<br>(AN) wards grants for back, Intransitional, and<br>clinical research that studies the causes and<br>underlying mechanisms for dementia, necessary for<br>developing mechanisms for dementia, necessary handed for<br>apprecial that can be accessed here.<br>https://www.abbeinere.edefland.nl<br>/orderzoeksagenda. | In the European Card Cycle Alzheiner Forschnig<br>Initiative eV (AV) averdis grants for basic.<br>Translational and clinical research into the underlying<br>mechanisms of, alo possible therapeautic treatments<br>for Alzheimer's disease and related dementas.<br>Translationer in the start of the start of the start<br>of the pathophysiology and underlying<br>mechanisms causing Alzheimer's disease and related<br>dementias and/or is likely to effectively promote<br>therapeutic startegies. | In the European Const Cycle, Fondation Valoric<br>Athelenic PVA warels grant for back.<br>Translational and clinical research that studies the<br>underlying mechanism of, and possible thranpentic<br>testiments for (specific) dementials). Projects are<br>pathophysiology and underlying mechanisms causing<br>Athelenic States and related dementia and/or is<br>likely to effectively pronois therapeutic strategies. | AFI, AM, and FVA also grant Closes Border Grants for<br>collaborating projects between the onesench groups<br>in Germany. The Netherlands, and France. Depending<br>on whether the FJ, works for German, Dutch or<br>French organization, the application will be submitted<br>to AFI, AM, or FVA expectively. |     |

NOTE: In order to apply for any of the Common European Programmes, you must log into the system